| A LITET XUB. TX BERGERS .                                                         | 天病小陸康運輸7月14年1日 7 千                                                           |                                          |             |
|-----------------------------------------------------------------------------------|------------------------------------------------------------------------------|------------------------------------------|-------------|
| $\leftarrow \rightarrow \mathbb{C} \ \bigtriangleup \ \mathbb{B}$ docs.google.com | /forms/d/e/1FAlpQLSe6tQMXLNIWKAydbBykBCXYgwYNNa_NOJEugYxUpT5lFq20Ig/viewform | 1                                        | ☆ 5 ★ 400 : |
|                                                                                   | RER STRING                                                                   | a de la dela de la dela dela dela dela d |             |
|                                                                                   | 美鳩小健康連絡フォーム<br>健康記録および欠席や遅刻早退の連絡フォームです。こちらからお送り頂くと教は<br>スムーズです。              | 師の確認が                                    |             |
|                                                                                   | <b>学年とクラス*</b><br>選択 ▼                                                       |                                          |             |
|                                                                                   | 出席番号*                                                                        | ■ ステップ記録ツール - 記録中                        | ×           |

# Step 2: 学年とクラスを選択してください。

| ● 中野区立美鳩小学校 - 健康連絡 × ■ 美州                                                      | §小健康連絡フォ−ム1年生用 × +                                                       |                                                                                                    | - 0 ×                                     |
|--------------------------------------------------------------------------------|--------------------------------------------------------------------------|----------------------------------------------------------------------------------------------------|-------------------------------------------|
| $\leftrightarrow$ $\rightarrow$ C $\triangle$ $\triangleq$ docs.google.com/for | ms/d/e/1FAIpQLSe6tQMXLNIWKAydbBykBCXYgwYNNa_NOJEugYxUpT5IFq20Ig/viewform |                                                                                                    | ☆ 5 ★ 40 :                                |
|                                                                                | 美鳩小健康連絡フォーム<br>健康記録および欠席や遅刻早退の連絡フォームです。こちらからお送り頂くと教師の<br>スムーズです。         | 確認が                                                                                                    |                                           |
|                                                                                | 学年とクラス*<br>選択<br>1-1 し                                                   |                                                                                                    |                                           |
|                                                                                | 1-2<br>1-3<br>1-4                                                        |                                                                                                    |                                           |
|                                                                                | 名前                                                                       | ■ ステップ記録ツール - 記録中                                                                                                    | - 🗆 🗙                                     |
|                                                                                |                                                                          | <ul> <li>1000</li> <li>1000</li>     &lt;</ul> | 辛止(Q) 📲 コメントの追加(C) 🕑 👻                    |
| 🖷 O 🛒 🙆 🖨 🛤                                                                    | 🤻 🗔 🧿                                                                    | (teacher) 🔨 🖟 🗘 🖬                                                                                                    | <i>I</i> <sup>11:00</sup><br>2020/09/15 □ |

| 🥵 中野区立美鳩小学校 - 健康連絡 🗙 📘 美鳩小 健康連絡7.4-ム 1年生用 🗙            | +                                                | - 0 ×         |
|--------------------------------------------------------|--------------------------------------------------|---------------|
| ← → C ☆ 🌢 docs.google.com/forms/d/e/1FAIpQLSe6tQMXLNIV | /KAydbBykBCXYgwYNNa_NOJEugYxUpT5IFq201g/viewform | ☆ 5 🗯 🤀 :     |
| 学年とクラス*<br>運収                                          |                                                  | •             |
|                                                        | 1                                                |               |
| 1                                                      |                                                  |               |
| 2                                                      |                                                  |               |
| 3                                                      | いば、お名前は入力いただかなくて結構です。                            |               |
| 4                                                      |                                                  |               |
| 5                                                      | 1                                                |               |
| 6                                                      |                                                  |               |
| 7                                                      | 3入して下さい。                                         |               |
| 8                                                      |                                                  |               |
| 9                                                      |                                                  |               |
| · 10                                                   |                                                  |               |
| 11                                                     | III 2792                                         | 記録ツール - 記録中 × |
|                                                        | Leader                                           |               |
|                                                        | (Sacro                                           | 2020/09/15    |

# Step 4: 正しい出席番号を入力いただいている場合には、名前は不要です。

| ● 中野区立美鳩小学校 - 健康連絡 ○ × ■ 美)                                                       | 烏小 健康連絡フォ−ム 1年生用 × +                                                     | - 0 ×                                   |
|-----------------------------------------------------------------------------------|--------------------------------------------------------------------------|-----------------------------------------|
| $\leftrightarrow$ $\rightarrow$ C $\triangle$ $\hat{\bullet}$ docs.google.com/for | rms/d/e/1FAIpQLSe6tQMXLNIWKAydbBykBCXYgwYNNa_NOJEugYxUpT5IFq20Ig/viewfoi | m 🖈 🖸 🛊 🤀 🗄                             |
|                                                                                   | 学年とクラス*<br>1-1 ▼                                                         |                                         |
|                                                                                   | 出席番号・<br>正しい出席番号を入力いただければ、お名前は入力いただかなくて結構です。                             |                                         |
|                                                                                   | 名前<br>出席番号が不明の場合には必ず記入して下さい。<br>回答を入力                                    |                                         |
|                                                                                   | 体温*                                                                      |                                         |
| A                                                                                 | ○ 35.4℃以下                                                                | ステップ記録ツール - 記録中 - ※                     |
|                                                                                   |                                                                          | (1)記録の一時停止(1) 〇記録の停止(2) 型コメントの追加(5) 〇 マ |
| 🔳 O 🛒 🥝 🤗 📰                                                                       |                                                                          | teacher ∧ 🦟 석× 🗈 🖉 🕺 11:01 🖓            |

Step 5: 体温を選択してください。

| 🤀 中野区立美塢小学校 - 健康連絡 🛪 📕 美鳩小 健康連絡フォーム 1 年生用 🗙 🕂                                                                                                    |                                                                                                  |     | -               | ð                | ×        |
|----------------------------------------------------------------------------------------------------|--------------------------------------------------------------------------------------------------|-----|-----------------|------------------|----------|
| ← → C 🏠 🔒 docs.google.com/forms/d/e/1FAIpQLSe6tQMXLNIWKAydbBykBCXYgwYNNa_NOJEugYxUpTSIFq20Ig/viewform                                                                                                    | ž                                                                                                | 2   | . *             | 10               | :        |
| 名前<br>出席番号が不明の場合には必ず記入して下さい。<br>回答を入力                                                                                                    |                                                                                                  |     |                 |                  | •        |
| 体温*<br>〇 35.4で以下<br>〇 35.5~35.9で<br>④ 36.0~36.4で<br>〇 345.9 × 5.9 × 5.9 |                                                                                                  |     |                 |                  |          |
| <ul> <li>36.5~36.9℃</li> <li>37.0~37.4℃</li> <li>37.5~37.9℃</li> <li>38℃台</li> <li>39℃台</li> <li>40℃以上</li> </ul>                                                                                                    | <ul> <li>         3.ステップ記録ツール・記録中      </li> <li>         3.5%の一時停止(U) 登記録の停止(D)     </li> </ul> |     | ントの追            | hц(C)            | ×<br>0 • |
|                                                                                                    |                                                                                                  | © 2 | 11:01<br>020/09 | /15 <sup>[</sup> | 2        |

# Step 6: 児童の様子を選択してください。

| 🥵 中野区立美場小学校 - 健康連絡 7 🗴 🔲 美鳩小 健康連絡7 オーム 1 年生用 🗙 🕂                                                      |      | -      | C              | p   | × |
|----------------------------------------------------------------------------------------------------|------|--------|----------------|-----|---|
| ← → C Δ 🌢 docs.google.com/forms/d/e/1FAIpQLSe6tQMXLNIWKAydbBykBCXYgwYNNa_NOJEugYxUpT5IFq20Ig/viewform | ☆    | S      | *              | 10  | : |
| <ul> <li>37.0~37.4℃</li> <li>37.5~37.9℃</li> <li>38℃台</li> <li>39℃台</li> <li>40℃以上</li> </ul>         |      |        |                |     | ſ |
| 児童の様子・                                                                                                |      |        |                |     |   |
| ■ ステップ記録ソール - 記録中<br>自由記入欄                                                                            | ວນ 📲 |        | mie h⊓         | 0   | × |
|                                                                                                    | ¢ ⊗  | 1 2020 | 1:01<br>0/09/1 | 5 L |   |

### Step 7:「遅刻いたします。」「早退いたします。」「いいえ、お休みいたします。」 いずれか選択してください。

| ● 中野区立美端小学校 - 健康連絡 × ■ 美                                            | 鳩小 健康連絡フォーム 3年生用 × +                                                        | - d ×                                                                                                    |
|---------------------------------------------------------------------|-----------------------------------------------------------------------------|----------------------------------------------------------------------------------------------------|
| $\leftrightarrow$ $\rightarrow$ C $\triangle$ $$ docs.google.com/fd | orms/d/e/1FAIpQLSdOODr9oc7DASQu30K9os4j31InczIdDSjhvzXoerd3UazjyA/viewform  | ☆ ◙ # 撥 :                                                                                                    |
|                                                                     | 自由記入欄<br>児童について気になる点がありましたらご記入下さい。                                          |                                                                                                    |
|                                                                     | 回答を入力                                                                       |                                                                                                    |
|                                                                     | 登校しますか?*                                                                    |                                                                                                    |
|                                                                     | <ul> <li>○ 違刻いたします。</li> <li>○ 早退いたします。</li> <li>○ いいえ、お休みいたします。</li> </ul> |                                                                                                    |
|                                                                     | 次へ<br>Google フォームでパスワードを送信しないでください。                                         |                                                                                                    |
|                                                                     | このフォームは中野区教育委員会 内部で作成されました。 <u>不正行為の報告</u>                                  | <ul> <li>■ ステップ記録ツール・記録中</li> <li>● ※</li> <li>(1)記録の一時停止(1)</li> <li>● 記録の停止(2)</li> <li>■ コメントの追加(2)</li> <li>● ▼</li> </ul> |
| 📲 O 🛒 🥝 🙆 🔚                                                         |                                                                             | [teacher] ^ //; ⊄×                                                                                                    |

#### Step 8: [次へ]をクリック

| 🥵 中野区立美鳩小学校 - 健康連絡 🗙 🔳 美鳩                                                       | 小健康連絡フォーム3年生用 × +                                                        |                                                        |        | - 6                | þ           | × |
|---------------------------------------------------------------------------------|--------------------------------------------------------------------------|--------------------------------------------------------|--------|--------------------|-------------|---|
| $\leftrightarrow$ $\rightarrow$ C $\triangle$ $\triangleq$ docs.google.com/form | ns/d/e/1FAIpQLSdOODr9oc7DASQu30K9os4j31InczIdDSjhvzXoerd3UazjyA/viewform |                                                        | ☆      | * 8                | Ø           | : |
|                                                                                 |                                                                          | _                                                      |        |                    |             | Â |
|                                                                                 | 自由記入欄<br>児童について気になる点がありましたらご記入下さい。                                       |                                                        |        |                    |             |   |
|                                                                                 | 回答を入力                                                                    |                                                        |        |                    |             |   |
|                                                                                 | 登校しますか?*                                                                 |                                                        |        |                    |             |   |
|                                                                                 | <ul> <li>はい、いつも通りに登校します。</li> <li>運動いたします。</li> </ul>                    |                                                        |        |                    |             |   |
|                                                                                 | ○ 早退いたします。                                                               |                                                        |        |                    |             |   |
|                                                                                 | ○ いいえ、お休みいたします。                                                          |                                                        |        |                    |             | I |
|                                                                                 | x~ U                                                                     |                                                        |        |                    |             |   |
|                                                                                 | Google フォームでパスワードを送信しないでください。                                            | ■ ステップ記録ツール - 記録中                                      |        | -                  |             | × |
| 10                                                                              | このフォームは 中野区教育委員会 内部で作成されました。 <u>不正行為の報告</u>                              | <ul> <li>(1)記録の一時停止(U)</li> <li>(2)記録の停止(C)</li> </ul> | ) 🛋 אכ | ントの追加(             | <u>(</u> 2) |   |
| 🖬 O 🛒 🥝 🥭 🔚                                                                     |                                                                          | teacher 🔿 h 🦟 🗘 🗊 d                                    | ¢ © ;  | 11:04<br>2020/09/1 | 5           |   |

※遅刻と早退は次へ ※欠席は Step10 へ

## Step 9:何時間目からなのかを選択してください。

| ● 中野区立美鳩小学校 - 健康連絡 >>>>>>>>>>>>>>>>>>>>>>>>>>>>>>>>>>>>                    | 小健康連絡フォーム 3年生用 × +                                                           |                 |                      |                  | D         | ~             |
|----------------------------------------------------------------------------|------------------------------------------------------------------------------|-----------------|----------------------|------------------|-----------|---------------|
| $\leftarrow$ $\rightarrow$ C $\triangle$ $\triangleq$ docs.google.com/form | ns/d/e/1FAIpQLSdOODr9oc7DASQu30K9os4j31InczIdDSjhvzXoerd3UazjyA/formResponse |                 | ☆                    | s 🖈              | 0         | :             |
|                                                                            | 美鳩小 健康連絡フォーム                                                                 |                 |                      |                  |           | *             |
|                                                                            | 遅刻する場合                                                                       |                 |                      |                  |           |               |
|                                                                            | 何時間目から来られますか?*                                                               |                 |                      |                  |           |               |
|                                                                            | ○ 2時間目~                                                                      |                 |                      |                  |           |               |
|                                                                            | ③ 3時間目~                                                                      |                 |                      |                  |           |               |
|                                                                            | ○ 4時間目~                                                                      |                 |                      |                  |           |               |
|                                                                            | <ul> <li>○ 5時間目~</li> <li>○ 未定</li> </ul>                                    |                 |                      |                  |           |               |
|                                                                            | 〇 その他:                                                                       |                 |                      |                  |           |               |
|                                                                            | 戻る 次へ                                                                        |                 |                      |                  | _         |               |
| jii                                                                        | Google フォームでパスワードを送信しないでください。                                                |                 | 2) <mark>–1</mark> – | メントの追            | 加(C) (    | ×<br>0 -      |
| 🖷 O 🛒 🥝 🦨 🚞                                                                |                                                                              | teacher 🛆 🌈 🗘 🗈 | 1° 🛛                 | 11:05<br>2020/09 | 5<br>9/15 | $\overline{}$ |

## Step 10: 理由を選択してください。

| ● 中野区立美場小学校 - 健康連絡 >>>>>>>>>>>>>>>>>>>>>>>>>>>>>>>>>>>>                    | 小健康連絡フォーム 3年生用 × +                                                           |                         |        | C)            |     | ×   |
|----------------------------------------------------------------------------|------------------------------------------------------------------------------|-------------------------|--------|---------------|-----|-----|
| $\leftarrow$ $\rightarrow$ C $\triangle$ $\triangleq$ docs.google.com/form | ns/d/e/1FAIpQLSdOODr9oc7DASQu30K9os4j31InczIdDSjhvzXoerd3UazjyA/formResponse | ☆                       | S      | *             | Ø   | :   |
|                                                                            | 美鳩小健康連絡フォーム<br>*◎                                                            |                         |        |               |     | •   |
|                                                                            | 理由                                                                           |                         |        |               |     |     |
|                                                                            | 理由*<br>複数チェックのチェックが可能です。                                                     |                         |        |               |     |     |
|                                                                            | <ul> <li>□ 体調が起わしてない</li> <li>□ けがをした</li> <li>□ 持病</li> </ul>               |                         |        |               |     |     |
|                                                                            | <ul> <li>✓ 通院</li> <li>□ 忌引</li> <li>□ 家庭内の理中</li> </ul>                     |                         |        |               |     |     |
| -                                                                          | □ Route:<br>□ その他:<br>■ ステップ記録ツール - 記録中                                      |                         |        |               | 3   | ×   |
|                                                                            | <ul> <li>1) 記錄の一時停止(1)</li> <li>2) 記錄の停</li> </ul>                           | Ŀ( <u>O)</u> <b>−</b> I | コメントの  | 0追加( <u>(</u> | ) 0 | ) - |
| 🖷 O 🛒 🥝 🖨 🔚                                                                | 🐝 🔣 🦻                                                                        | de C                    | 3 2020 | )/09/15       | 5   | 1   |

### Step 11: 早退や欠席の場合、翌登校日の持ち物等で連絡することがあります。 電話番号かメールアドレスをご記入ください。

| ♀ 中野区立美端小学校 - 健康連絡 × ■ 美鳩小 健康                                                       | 康連絡フォ−ム3年生用 × +                                                          |                                                                                                    | - 0                         | ×        |
|-------------------------------------------------------------------------------------|--------------------------------------------------------------------------|----------------------------------------------------------------------------------------------------|-----------------------------|----------|
| $\leftrightarrow$ $\rightarrow$ C $\triangle$ $\triangleq$ docs.google.com/forms/d/ | le/1FAIpQLSdOODr9oc7DASQu30K9os4j31InczldDSjhvzXoerd3UazjyA/formResponse |                                                                                                    | * 5 * (                     | 0:       |
|                                                                                     | <ul> <li>✓ 通院</li> <li>□ 忌引</li> <li>□ 家庭内の理由</li> <li>□ その他:</li> </ul> |                                                                                                    |                             | *        |
|                                                                                     | 翌登校日の件や児童の様子について、ご連絡する場合があります。何れかの過<br>先をご記入下さい。<br>ご連絡が付きやすい方をお願い致します。  | 連絡                                                                                                    |                             |          |
| !                                                                                   | 電話番号<br>回答を入力                                                            |                                                                                                    |                             |          |
|                                                                                     | メールアドレス                                                                  |                                                                                                    |                             |          |
| 10                                                                                  | 回答を入力                                                                    | <ul> <li>         ステップ記録ツール - 記録中      </li> <li>         記録の一時停止(U)       <li>         記録の停止(C)     </li> </li></ul> | ) 📑 コメントの追加(C)              | ×<br>0 • |
| 🖷 O 🛒 🥝 🤂 🔚 🤻                                                                       |                                                                          | teacher) ^ //, (l× 💷 a                                                                                                | ゆんし 11:05<br>ゆんし 2020/09/15 | $\Box$   |

### Step 12: [送信]をクリックしてください。

| ④ 中野区立美端小学校 - 健康連絡ジ ×  国 美端小 健康連絡フォーム 3年生用 × +                                                            |                                                                          |       |           | ٥               |     | × |
|----------------------------------------------------------------------------------------------------|--------------------------------------------------------------------------|-------|-----------|-----------------|-----|---|
| ← → C △ 🌢 docs.google.com/forms/d/e/1FAIpQLSdOODr9oc7DASQu30K9os4j31InczldDSjhvzXoerd3UazjyA/formResponse |                                                                          |       | s         | *               | 0   | : |
|                                                                                                    | 翌登校日の件や児童の様子について、ご連絡する場合があります。何れかの連絡<br>先をご記入下さい。<br>ご連絡が付きやすい方をお願い致します。 |       |           |                 |     | * |
|                                                                                                    | 電話番号                                                                     |       |           |                 |     |   |
|                                                                                                    | 回答を入力                                                                    |       |           |                 |     |   |
|                                                                                                    | メールアドレス                                                                  |       |           |                 |     |   |
|                                                                                                    | 回答を入力                                                                    |       |           |                 |     |   |
|                                                                                                    | 戻る<br>送信 <sub>し</sub>                                                    |       |           |                 |     |   |
|                                                                                                    | Google フォームでバスワードを送信しないでください。                                            |       |           |                 |     |   |
|                                                                                                    | このフォームは 中野区教育委員会 内部で作成されました。 不正行為の報告                                     |       |           |                 |     |   |
| -                                                                                                    | Google フォーム II ステップ記録ツール・記録中                                             |       | -         | Ċ1              |     | × |
|                                                                                                    | <ol> <li>記録の一時停止(U)</li> <li>記録の停止</li> </ol>                            | (0) 🗐 | コメントの     | の追加((           | ) 6 | • |
| 🖷 O 🛒 🥝 🧟 🔚                                                                                               | 🦇 📑 🧿                                                                    | de f  | 1<br>2020 | 1:05<br>0/09/15 | , 🖓 | 1 |